## Calculul volumului lacului de acumulare

Pentru calculul volumului lacului (Surfer; prin metoda trapezelor) avem nevoie de:

- Gridul morfologiei terenului (modelul digital al terenului MDT);
- Cota suprafetei lacului de acumulare (cota nivelului maxim in lac).

## Datele folosite:

- Harta topografica;
- Cota nivelului apei in lacul de acumulare (cota nivelului maxim in lac) ex 230 m.

## Programe utilizate: Surfer 10 si Excel

## METODOLOGIE

- 1. Deschiderea hartii in Surfer Map Base map
- Georeferentierea hartii topografice Surfer (click pe Base map in fereastra Object Manager)

Ne uitam in datele pt tema si gasim:

- Limita vestica a perimetrului; X minim = 0 m;
- Limita estica a perimetrului; X maxim = 6000 m;
- Limita sudica a perimetrului. Y minim = 0 m;
- Limita nordica a perimetrului; Y maxim = 5000 m.
- 3. **Digitizarea curbelor de nivel** (*Map Digitize*) pentru construirea modelului digital al terenului Surfer
- vor rezulta atatea fisiere cate curbe de nivel sunt, salvate in format \*.bln (de ex. "250.bln");
- se va digitiza intreaga harta, inclusiv ce este la sud de baraj.

**ATENTIE!!** Dupa digitizarea unei curbe de nivel si salvarea fisierului, aveti grija sa il inchideti (in mod automat, el ramane deschis).

- 4. *Crearea unui fisier unic de tip Excel* cu coordonatele si cotele punctelor digitizate pe toate curbele de nivel:
  - a. crearea unui fisier Excel cu trei coloane (X, Y, Cota) si salvarea lui (ex. "MDT.xls");
  - b. deschiderea primului fisier \*.bln (in care sunt salvate coordonatele X si Y de pe curba de nivel digitizata in Surfer; ex. "**250.bln**") in programul Excel (*All Files*);

**ATENTIE!!** La deschiderea fisierelor \*.bln, valorile de pe cele doua coloane (coordonatele X si Y) sunt separate (*Delimited*) prin virgula (*Comma*).

- c. selectarea tuturor perechilor de coordonate din fisier (ATENTIE! Nu se copiaza informatia de pe primul rand al fisierului!!) si copierea lor in fisierul unic "MDT.xls";
- d. scrierea pe coloana C a fisierului "**MDT.xIs**" a valorii cotei corespunzatoare curbei de nivel digitizate;
- e. inchiderea fisierului \*.bln (ex. ''**250.bln**'') din care au fost copiate coordonatele si deschiderea, pe rand, a urmatoarelor fisiere \*.bln ce contin coordonatele celorlalte curbe de nivel digitizate.
- Calculul retelei de interpolare pentru modelul digital al terenului (MDT) in Surfer
  a. Grid Data "MDT.xls".....rezulta fisierul "MDT.grd"
- 6. **Reprezentarea grafica a MDT** in varianta 2D (Map *Contour Map*); puteti reprezenta si in varianta 3D (Map 3D Surface) pt o mai buna vizualizare
- 7. Calculul volumului lacului de acumulare
  - a. delimitarea suprafetei pe care se poate extinde lacul de acumulare (lacul se poate extinde de la baraj spre nord); se va digitiza conturul aferent bazinului hidrografic (linia rosie punctata de pe harta topografica; ATENTIE!! Inchideti conturul prin copierea, pe ultimul rand din fisier, a coordonatelor primului punct digitizat; va rezulta fisierul "Zona\_lac.bln");
  - b. deschiderea (in Surfer) a fisierului "Zona\_lac.bln" si inlocuirea codului "1" din coloana B randul 1 cu codul "0";
  - c. "stergerea" din fisierul "*MDT.grd*" a zonei din afara suprafetei pe care se poate acumula apa:
    - i. Grid Blank "*MDT.grd*" se "taie" cu "*Zona\_lac.bln*" si rezulta fisierul "*out\_MDT.grd*";
    - Reprezentarea grafica (2D sau 3D) a zonei in care se poate acumula apa – Map – Contour Map sau 3D Surface - "*out\_MDT.grd*" (pt vizualizare si intelegere);
  - d. calculul propriu-zis al volumului lacului: Grid Volume "out\_MDT.grd":
    - i. *Upper surface* este suprafata terenului (profilul topografic) "*out\_MDT.grd*";
    - ii. *Lower surface* este cota nivelului maxim al apei din lac (in exemplul nostru este 230 m scriem valoarea la "Constant");
    - iii. Se obtine un raport din care extragem, de la sectiunea "Volume" "Cut & Fill Volumes", valoarea inscrisa la "*Negative Volume (Fill)*". Acela este volumul lacului exprimat in UM in care sunt exprimate coordonatele (in cazul nostru m<sup>3</sup>).